## **Centerville PowerSchool E-Registration Parent Guide**

## Parents,

In order to provide an effective and safe approach to student registration, Centerville is requiring an online enrollment process.

Once you have a PowerSchool Parent Access Account, log in to: https://centerville.powerschool.com/public/home.html

In the Login box enter your **User Name** and **Password**, click **Sign In**. If you do not have a parent access account, you will need to create an account.

The PowerSchool Parent Portal screen will display. Each of the students attached to your account will display in the bar below the PowerSchool Logo (upper left portion of the screen). Choose the first student by clicking on the student's name.

In the left menu, scroll down and click Forms.

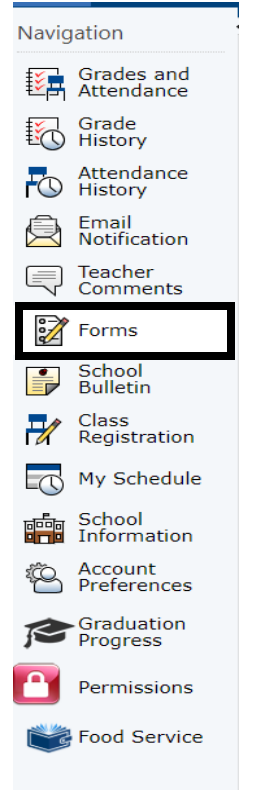

## The E-Registration process begins with the Enrollment tab.

| eneral Forms         | Class Forms                                  | Enrollment                              | Student Support                             |                                         |                   |             |
|----------------------|----------------------------------------------|-----------------------------------------|---------------------------------------------|-----------------------------------------|-------------------|-------------|
| roll Form L          | isting for                                   |                                         |                                             |                                         |                   |             |
| our preferences ha   | wen't been configure                         | d.                                      |                                             |                                         |                   |             |
| o configure if and h | iow you'll receive not                       | ifications for form                     | s, please use the button below              | to set your preferences.                |                   |             |
|                      |                                              |                                         |                                             |                                         |                   |             |
|                      |                                              |                                         |                                             |                                         |                   |             |
| orms                 |                                              |                                         |                                             |                                         |                   |             |
|                      |                                              |                                         |                                             |                                         | Search forms      |             |
|                      |                                              |                                         |                                             |                                         | ocaren ionna      |             |
| Centerville          |                                              |                                         |                                             |                                         |                   |             |
| Status               | Form Name                                    |                                         |                                             | Form Description                        |                   | Category    |
| 🟉 Empty              | [Centerville] A                              | - Student Demogr                        | aphics                                      |                                         |                   | Centerville |
| 🟉 Empty              | [Centerville] B                              | - Student Address                       | 5                                           |                                         |                   | Centerville |
| 🟉 Empty              | [Centerville] C                              | - Student Contact                       | S                                           |                                         |                   | Centerville |
| 🟉 Empty              | [Centerville] D                              | - Home Language                         | e Survey                                    |                                         |                   | Centerville |
| 🟉 Empty              | [Centerville] E                              | - Health Informati                      | on                                          |                                         |                   | Centerville |
| 🟉 Empty              | [Centerville] F                              | - Permissions - R                       | evised                                      |                                         |                   | Centerville |
| Empty                | [Centerville] G                              | - Transportation F                      | Request Form                                | Request bus transportation to/from scho | ol for your child | Centerville |
|                      |                                              |                                         |                                             |                                         |                   |             |
| Empty                | [Centerville] H<br>Meals                     | - Application for F                     | ree and Reduced Price Schoo                 | 1                                       |                   | Centerville |
| Empty                | [Centerville] H<br>Meals<br>[Centerville] I- | - Application for F<br>Migrant Worker Q | ree and Reduced Price Schoo<br>uestionnaire | 1                                       |                   | Centerville |

Parents will have the following ten forms to complete/update:

- Student Demographics (Centerville A)
- Student Address (Centerville B)
- Student Contacts (Centerville C)
- Home Language Survey (Centerville D)
  - Language information required by the state to be gathered from every student.
- Health Information (Centerville E)
  - Medications and health concerns
- Permissions, (Centerville F)
  - Parents grant or deny permission for their student school activities
  - Link to Online Fee Web store
  - o Link to other health forms and athletic forms that will need printed and returned
- Transportation Request Form (Centerville G)
  - Request bus transportation to/from school for your child
- Application for Free and Reduced Price School Meals (Centerville H) (Optional)
- Migrant Worker Questionnaire (Centerville I)
- Acknowledgement of Completion (Centerville Z)

All forms but the application for Free and Reduced Price School Meals must be completed for each student. If you would like to fill out the Book Fee Waiver Application, you will find this form under the General Form tab.

| Navigation                                                                                                    | General Forms                                         | Class Forms Enrollment                                                                                                    | Student Support                   |                                                                                       |                                                     |  |
|----------------------------------------------------------------------------------------------------|-------------------------------------------------------|----------------------------------------------------------------------------------------------------|-----------------------------------|---------------------------------------------------------------------------------------|-----------------------------------------------------|--|
| Grades and<br>Attendance                                                                                                    | School Form Li                                        | sting for                                                                                                    |                                   |                                                                                       |                                                     |  |
| Grade<br>History                                                                                                    |                                                       | -                                                                                                    |                                   |                                                                                       |                                                     |  |
| Attendance                                                                                                    | Your preferences have                                 | n't been configured.                                                                                                    |                                   |                                                                                       |                                                     |  |
| Email Notification                                                                                                    | To configure if and how                               | you'll receive notifications for forms                                                                                                    | s, please use the button below to | set your preferences.                                                                 |                                                     |  |
| Teacher<br>Comments                                                                                                    |                                                       |                                                                                                    |                                   |                                                                                       |                                                     |  |
| Forms                                                                                                    |                                                       |                                                                                                    |                                   |                                                                                       |                                                     |  |
| School                                                                                                    | Forms                                                 |                                                                                                    |                                   |                                                                                       |                                                     |  |
| Bulletin                                                                                                    |                                                       |                                                                                                    |                                   |                                                                                       | Search forms                                        |  |
| Registration                                                                                                    |                                                       |                                                                                                    |                                   |                                                                                       |                                                     |  |
| My Schedule                                                                                                    | Centerville                                           |                                                                                                    |                                   |                                                                                       |                                                     |  |
|                                                                                                    |                                                       |                                                                                                    |                                   |                                                                                       |                                                     |  |
| School<br>Information                                                                                                    | Status                                                | Form Name                                                                                                    |                                   | Form Description                                                                      | Category                                            |  |
| School<br>Information<br>Account<br>Preferences                                                                                                    | Status<br>Empty                                       | Form Name [Centerville] J- Student Fee Walv                                                                                                    | ver Application CodeNo. 503.3E1   | Form Description All information provided in connection wit kept confidential.        | Category h this application will be Centerville     |  |
| School<br>Information<br>Account<br>Preferences<br>Graduation<br>Progress                                                                                                    | Status                                                | Form Name<br>[Centerville] J- Student Fee Waik                                                                                                    | ver Application CodeNo. 503.3E1   | Form Description All information provided in connection wit kept confidential.        | Category  this application will be Centerville      |  |
| School<br>Information<br>Account<br>Preferences<br>Graduation<br>Progress<br>Permissions                                                                                                    | Status<br>Empty                                       | Form Name                                                                                                    | ver Application CodeNo. 503.3E1   | Form Description All Information provided in connection with kept confidential.       | Category<br>th this application will be Centerville |  |
| <ul> <li>School<br/>Information</li> <li>Account<br/>Preferences</li> <li>Graduation<br/>Progress</li> <li>Permissions</li> <li>Food Service</li> </ul>                                                                                                    | Status<br>Empty                                       | Form Name [Centerville] J- Student Fee Waix                                                                                                    | ver Application CodeNo. 503.3E1   | Form Description<br>All information provided in connection with<br>kept confidential. | Category<br>In this application will be Centerville |  |
| School Information Count Preferences Graduation Progress Permissions Food Service                                                                                                    | Status  Emply  Legend  Long.   Status                 | Form Name [Centerville] J- Student Fee Waix [Centerville] J- Student Fee Waix [Centerville] J- Student Fee W | ver Application CodeNo. 503.3E1   | Form Description All information provided in connection witkept confidential.         | Category<br>In this application will be Centerville |  |
| School Information Count Preferences Graduation Permissions Permissions School District Code JSGG                                                                                                    | Status                                                | Form Name<br>[Centerville] J- Student Fee Wak                                                                                                    | ver Application CodeNo. 503.3E1   | Form Description All information provided in connection witkept confidential.         | Category  h this application will be Centerville    |  |
| <ul> <li>School<br/>Information</li> <li>Account<br/>Preferences</li> <li>Graduation</li> <li>Graduation</li> <li>Permissions</li> <li>Permissions</li> <li>Food Service</li> <li>Ustrict Code<br/>JSGG</li> <li>Overbase to bro</li> </ul>                             | Status<br>P Empty<br>Legend<br>Icons      P - Form Em | Form Name<br>[Centerville] J - Student Fee Walk                                                                                                    | ver Application CodeNo. 503.3E1   | Form Description All information provided in connection with kept confidential.  d    | Category  h this application will be Centerville    |  |
| <ul> <li>School</li> <li>School</li> <li>Preferences</li> <li>Preferences</li> <li>Premissions</li> <li>Permissions</li> <li>Food Service</li> <li>Distinct Code<br/>JSGG</li> <li>Ormalization</li> <li>Ormalization</li> <li>Compared the<br/>Cocoge pelay</li> </ul> | Status  Empty  Empty  Legend  Icons  Form Em          | Form Name<br>[Centerville] J- Student Fee Wak<br>pty  - Form Approved / Popu                                                                                                    | ver Application CodeNo. 503.3E1   | Form Description All information provided in connection with kept confidential.       | Category  h this application will be Centerville    |  |

Building Secretaries review every change request and provide final approval for updates into PowerSchool. Please check your parent access account for the leaf symbol to change colors.

| enterville  |  |  |
|-------------|--|--|
| Status      |  |  |
| 🟉 Empty     |  |  |
| 🟉 Empty     |  |  |
| 🟉 Empty     |  |  |
| 🟉 Empty     |  |  |
| 🟉 Empty     |  |  |
| 🟉 Empty     |  |  |
| 🟉 Empty     |  |  |
| 🟉 Empty     |  |  |
| 🟉 Empty     |  |  |
| 🟉 Empty     |  |  |
|             |  |  |
|             |  |  |
|             |  |  |
| Legend      |  |  |
| Icons 🔳 - E |  |  |

Thank you for participating in Electronic Registration! We appreciate your support!